### Mist 設定マニュアル

- Access Points -

# 周波数帯ごとの無線の設定

**ジュニパーネットワークス株式会社** 2021年7月 Ver 1.0

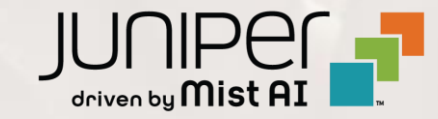

はじめに

◆ 本マニュアルは、『周波数帯ごとの無線の設定』について説明します

- ◆ 手順内容は 2021年7月 時点の Mist Cloud にて確認を実施しております 実際の画面と表示が異なる場合は以下のアップデート情報をご確認下さい https://www.mist.com/documentation/category/product-updates/
- ◆ 設定内容やパラメータは導入する環境や構成によって異なります 各種設定内容の詳細は下記リンクよりご確認ください <u>https://www.mist.com/documentation/</u>
- ◆ 他にも多数の Mist 日本語マニュアルを「ソリューション&テクニカル情報サイト」に掲載しております <u>https://www.juniper.net/jp/ja/local/solution-technical-information/mist.html</u>

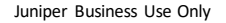

### アクセスポイント 周波数帯ごとの無線の設定

1. [Access Points] クリック後、対象のアクセスポイントをクリックします

| Mist             | TS-POC | :         |               |                      |                 |                   | T              | HU, 03:00 P | m 2 ĝ     | ? |
|------------------|--------|-----------|---------------|----------------------|-----------------|-------------------|----------------|-------------|-----------|---|
| Monitor          | 1 Acc  | ess Point | S site Tokyo  | _Office 🔻            | Inve            | ntory Create W    | 'ireless Netwo | rks Cla     | im APs 📑  | φ |
| <b>∱</b> Marvis™ |        |           |               | 1                    | 0 1             |                   |                |             |           |   |
|                  |        |           |               | Access Points Wirele | ss Clients AP43 |                   | ı              |             |           |   |
| • Access Points  |        |           | 100% Conne    | 100%                 | VLANs 0% V      | ersion Compliance | J              |             |           |   |
| Switches         | Filter | Q,        |               |                      |                 |                   |                |             |           |   |
| Gateways         |        |           |               |                      |                 |                   |                |             | 1-1 of 1  | > |
| 4                |        | Status    | Name          | MAC Address          | Site            | IP Address        | Uptime         | Model       | Version   | - |
| Location         |        | Connected | Tokyo_AP1F_01 | d4:20:b0:c1:63:cd    | Tokyo_Office    | 192.168.1.23      | 22h 39m        | AP43        | 0.9.22325 |   |

# アクセスポイント 周波数帯ごとの無線の設定

### 2. 2.4GHz Configuration, 5GHz Configuration, Dual Band Radio Config欄にて無線設定を実施します

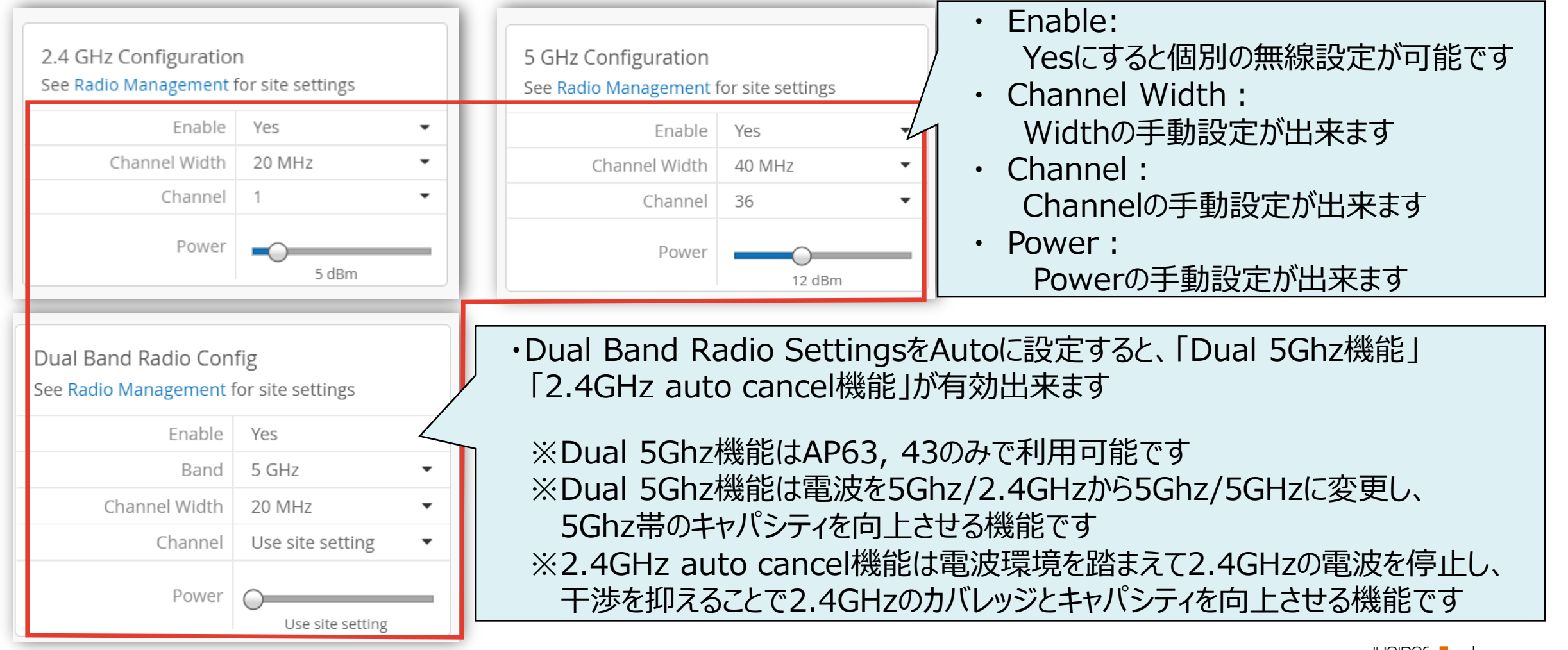

## アクセスポイント 周波数帯ごとの無線の設定

### 3. [Save]をクリックすれば、設定完了です

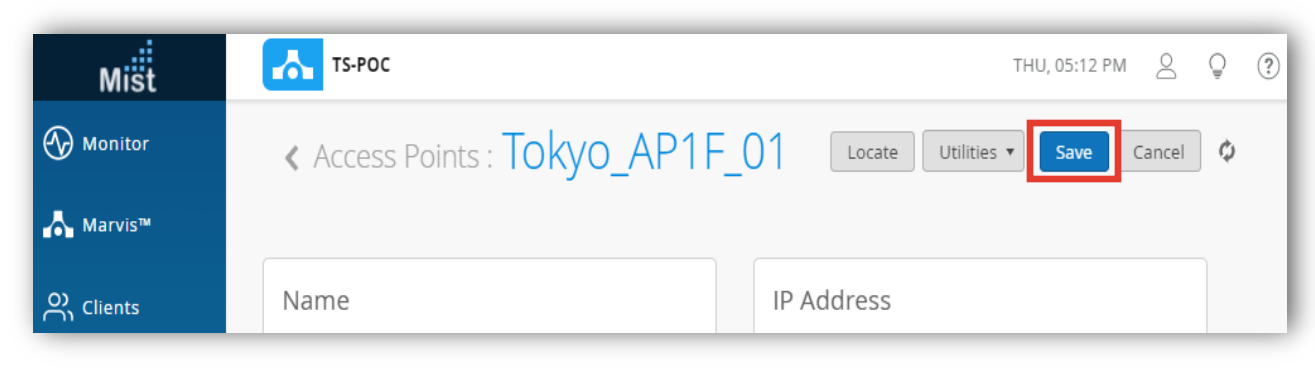

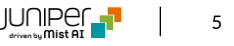

### アクセスポイント 周波数帯ごとの無線の設定確認

#### 4. 先程設定したアクセスポイントをクリックします

| Mist             | TS-POC | :         |               |                      |                 |                   | TI              | HU, 03:00 P | m 2 Ç        | ? |
|------------------|--------|-----------|---------------|----------------------|-----------------|-------------------|-----------------|-------------|--------------|---|
| ♂ Monitor        | 1 Acc  | ess Point | S site Tokyo  | o_Office 🔻           | Inve            | entory Create W   | /ireless Networ | ·ks Cla     | im APs 📑 🕻   | þ |
| <b>Å</b> Marvis™ |        |           |               | 1                    | 0 1             |                   |                 |             |              |   |
| O) Clients       |        |           |               | Access Points Wirele | ss Clients AP43 |                   | ו               |             |              |   |
| • Access Points  |        |           | 100% Conne    | 100%                 | VLANS 0% V      | ersion Compliance | J               |             |              |   |
| Switches         | Filter | ٩         |               |                      |                 |                   |                 |             |              |   |
| Gateways         |        |           |               |                      |                 |                   |                 |             | 🔇 1-1 of 1 🕽 | > |
|                  |        | Status    | Name          | MAC Address          | Site            | IP Address        | Uptime          | Model       | Version      | _ |
| Location         |        | Connected | Tokyo_AP1F_01 | d4:20:b0:c1:63:cd    | Tokyo_Office    | 192.168.1.23      | 22h 39m         | AP43        | 0.9.22325    |   |

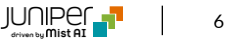

## アクセスポイント 周波数帯ごとの無線の設定確認

### 5. 無線設定が反映されている事を確認します

| 2.4 GHz Statistics |                        |  | 5 GHz Statistics |                        |  | Dual Band Radio Statistics |                        |
|--------------------|------------------------|--|------------------|------------------------|--|----------------------------|------------------------|
| No. Clients        | 0                      |  | No. Clients      | 0                      |  | No. Clients                | 0                      |
| Channel Width      | 20                     |  | Channel Width    | 40                     |  | Channel Width              | 20                     |
| Channel            | 1                      |  | Channel          | <b>36</b> +40          |  | Channel                    | 153                    |
| Power              | 5 dBm                  |  | Power            | 12 dBm                 |  | Power                      | 14 dBm                 |
| BSSID              | 5c:5b:35:00:41:a0 - af |  | BSSID            | d4:20:b0:e4:a2:c0 - cf |  | BSSID                      | 5c:5b:35:54:59:d0 - df |
| Total Bytes        | 62                     |  | Total Bytes      | 0 B                    |  | Total Bytes                | 0 B                    |
| RX Bytes           | 0 B                    |  | RX Bytes         | 0 B                    |  | RX Bytes                   | 0 B                    |
| TX Bytes           | 62                     |  | TX Bytes         | 0 B                    |  | TX Bytes                   | 0 B                    |
| Total Packets      | 2                      |  | Total Packets    | 0                      |  | Total Packets              | 0                      |
| RX Packets         | 0                      |  | RX Packets       | 0                      |  | RX Packets                 | 0                      |
| TX Packets         | 2                      |  | TX Packets       | 0                      |  | TX Packets                 | 0                      |

# Thank you

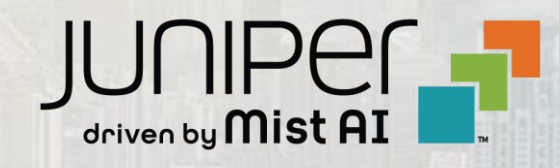